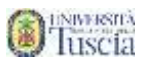

# Prenotazione ai test d'accesso e all'Open Day

- 1. Collegati al sito <u>www.unitus.it/test</u>
- 2. Riempi tutti i campi con le tue informazioni

|                            | Nuovo                      | account2+ |         |  |
|----------------------------|----------------------------|-----------|---------|--|
|                            |                            |           |         |  |
|                            |                            |           |         |  |
| North                      |                            |           |         |  |
| Cognome                    |                            |           |         |  |
| Edu in versus              |                            |           |         |  |
| aground annu               |                            |           |         |  |
| Provincia di rvescita      |                            |           |         |  |
|                            |                            |           |         |  |
| Comune o stato estero d    | ( NHCFA                    |           |         |  |
| Lacentă di rescata         |                            |           |         |  |
| Genere                     |                            |           |         |  |
| Salkotana genera           |                            |           |         |  |
| Colloc Natale              |                            |           |         |  |
| 🔿 stuitartie straniero se  | nza codica: fiscale        |           |         |  |
|                            |                            |           |         |  |
| larne darke                |                            |           |         |  |
| la usamame sarā inviata;   | per mail a firle registroz | have      |         |  |
|                            |                            |           |         |  |
|                            |                            |           |         |  |
| Conferino potswerd         |                            |           |         |  |
| Scrience of emergenza      |                            |           |         |  |
| Protoitta da uma maintea   |                            |           |         |  |
|                            |                            |           |         |  |
|                            |                            |           |         |  |
| Mail                       |                            |           |         |  |
| dinana kata l              |                            |           |         |  |
|                            |                            |           |         |  |
| (eluine                    |                            |           |         |  |
| المروادين الرازيل          |                            |           |         |  |
| Accettazione informativa ( | privacy: Vitormàtiya pre   | acy       |         |  |
| - LA ACCEDUTI INTO INGENE  | a gerinde y                |           |         |  |
| 111                        |                            |           | 1.008.5 |  |

3. Clicca sul pulsante Procedi

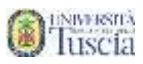

4. Il sistema conferma l'avvenuta creazione dell'account ed il nome utente

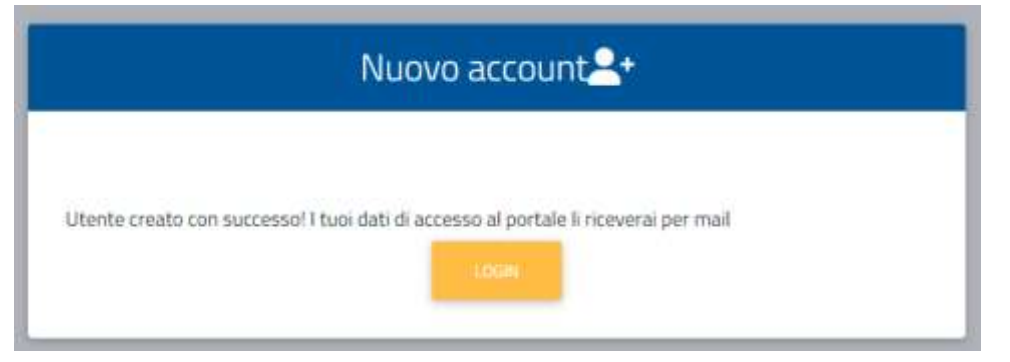

- 5. Controllare la casella email lasciata in fase di registrazione
- 6. Identifica l'e-mail ricevuta da segreterie@unitus.it con oggetto Attivazione del profilo utente per l'accesso al portale
- 7. Clicca sul link contenuto nell'e-mail per attivare l'account appena creato
- 8. Il sistema darà conferma dell'avvenuta attivazione
- 9. Vai alla pagina di accesso
- 10. Inserisci nome utente e password, quindi clicca su LOGIN

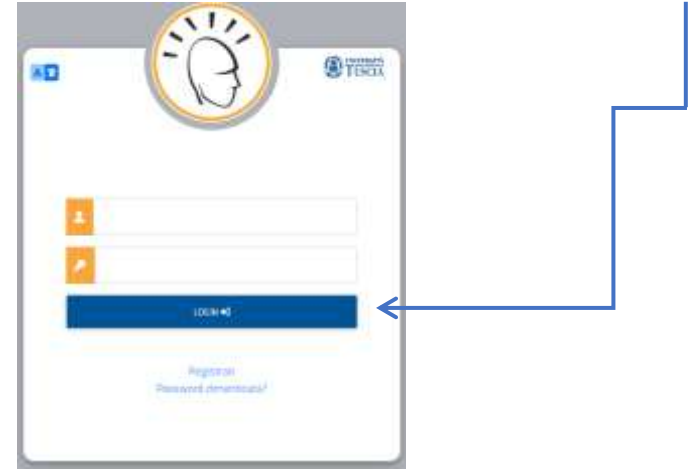

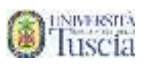

## 11. Entra nella sezione DATI PERSONALI

| me 🤊                       | •                                     |                                       |                                    |         | ④TTS               |
|----------------------------|---------------------------------------|---------------------------------------|------------------------------------|---------|--------------------|
|                            |                                       | Provi                                 | a Test                             |         |                    |
| •                          | <b>*</b>                              | šΞ                                    |                                    | 苗       |                    |
| Dati personali             | Immatricolazioni e<br>Test d'ingresso | Rinnovo<br>dell'iscrizione<br>2021/22 | Carriera, Piano di<br>Studi, Esami | Prenota | Tasse e contributi |
| 20                         |                                       | 曲                                     |                                    |         |                    |
| Impostazioni e<br>Supporto | Avrisi                                | Bando dottorati<br>XXXVII ciclo       |                                    |         |                    |

## 12. Compila le informazioni mancanti

| * 9             | # <b>1</b> (* |                    |              |          | TUSCIA      |
|-----------------|---------------|--------------------|--------------|----------|-------------|
| Home            |               |                    |              |          |             |
|                 |               | Dati pers          | onali 💷      |          |             |
|                 | R             | *                  |              | 5        | 6           |
| Dati anagrafici | Residenza     | Domicilio          | Cittadinanza | Contatti | La mia foto |
| Ċĸ              | 8             | Ľ                  | e            |          |             |
| Invalidită      | DSA           | Documento identită | Iban         |          |             |

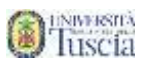

#### 13. Al termine di ogni schermata clicca su SALVA

|                                                                                                    | C TUSCIA                                                                                                    |
|----------------------------------------------------------------------------------------------------|----------------------------------------------------------------------------------------------------|
| Home > Dati personali                                                                                                    |                                                                                                    |
| Domicilio 🏫                                                                                                    |                                                                                                    |
| lo sottoscritto, sotto la mia responsabilità valendomi delle disposizioni di cui all'art. 46 del D.P.R.<br>di falso vedrò decadere i benefici ottenuti ai sensi dell'art.75 del D.P.R. sopradetto e incorrerò ne<br>dall'art. 76, del D.P.R. sopradetto, dichiaro la seguente residenza: | . 28 dicembre 2000, n. 445 e consapevole che in caso<br>elle sanzioni penali previste per le false dichiarazioni |
| Comune o stato estero                                                                                                    | *                                                                                                    |
| Gittà estera                                                                                                    |                                                                                                    |
| CAP                                                                                                    |                                                                                                    |
| Indirizzo                                                                                                    |                                                                                                    |
| Civico                                                                                                    |                                                                                                    |
|                                                                                                    | SALVA                                                                                                    |

#### 14. Nella sezioen DATI PERSONALI inserisci la tua cittadinanza

| = 🐽 🤊 🕫 🚱                                                                                                    | (B) TUSCI                                                                                                    |
|----------------------------------------------------------------------------------------------------|----------------------------------------------------------------------------------------------------|
| Home > Dati personali                                                                                                    |                                                                                                    |
|                                                                                                    | Cittadinanza 🏴                                                                                                    |
| lo sottoscritto, sotto la mia responsabilità valendomi delle d<br>di falso vedrò decadere i benefici ottenuti ai sensi dell'art.75<br>dall'art. 76, del D.P.R. sopradetto, dichiaro la seguente cittad | lisposizioni di cui all'art. 46 del D.P.R. 28 dicembre 2000, n. 445 e consapevole che in caso<br>i del D.P.R. sopradetto e incorrerò nelle sanzioni penali previste per le false dichiarazioni<br>finanza: |
|                                                                                                    |                                                                                                    |
| Stato di cittadinanza                                                                                                    |                                                                                                    |

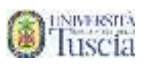

| itte                       |                                       |                                       |                                    |         |                  |
|----------------------------|---------------------------------------|---------------------------------------|------------------------------------|---------|------------------|
|                            |                                       | Prov                                  | a Test                             |         |                  |
|                            | <b>≜</b> ⁺ ←                          | ×=                                    |                                    | 曲       |                  |
| Dati personali             | Immatricolazioni e<br>Test d'ingresso | Rinnovo<br>dell'Iscrizione<br>2021/22 | Carriera, Piano di<br>Studi, Esami | Prenota | Tasse e contribu |
| 20                         |                                       | 菌                                     |                                    |         |                  |
| Impostazioni e<br>Supporto | Avvisi                                | Bando dottorati<br>XXXVII riclo       |                                    |         |                  |

15. Nella sezione Novità per te, clicca su Immatricolazioni e test di ingresso

16. Selezionare la tipologia di corso per la quale si vuole sostenere il test di ingresso

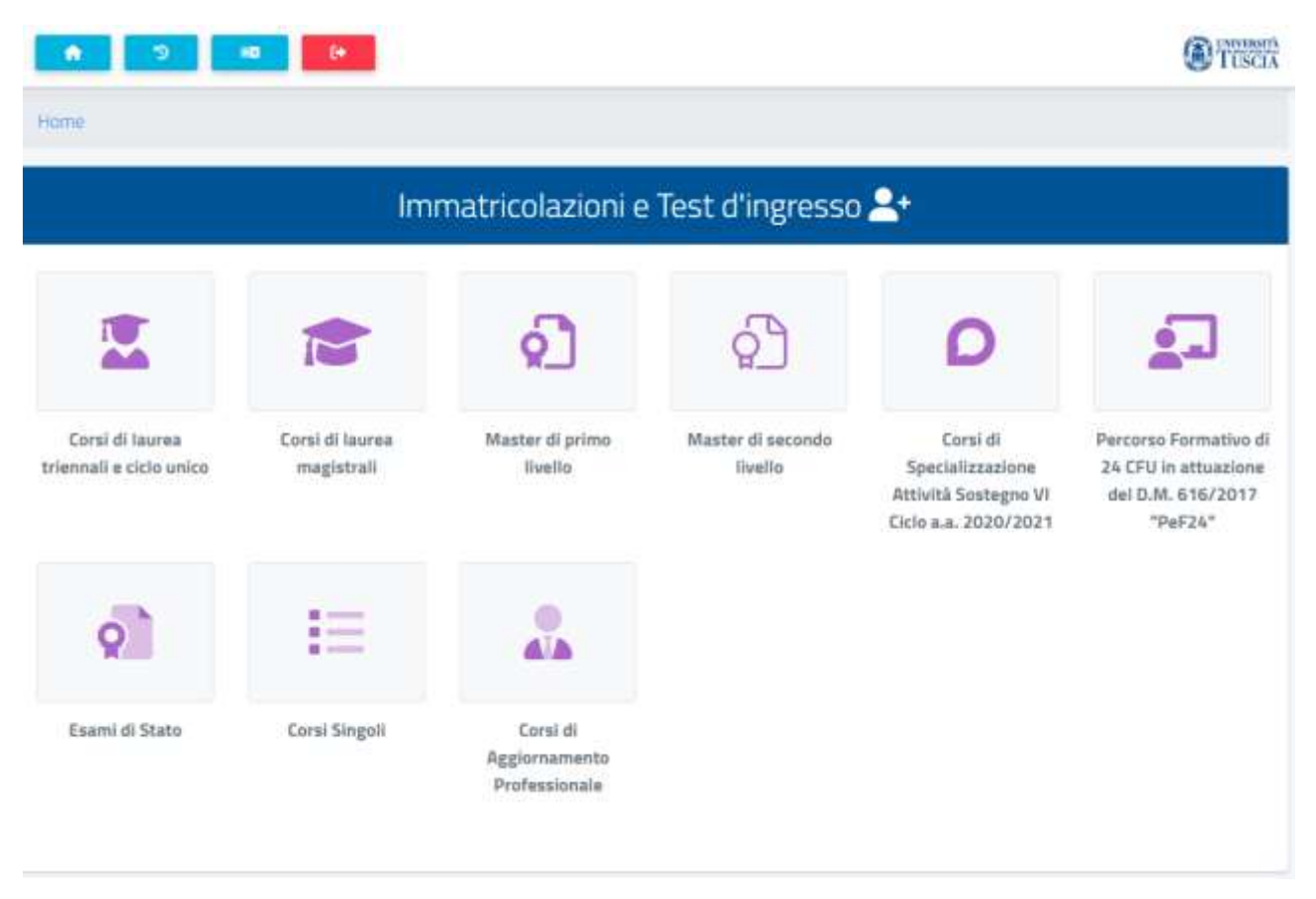

#### 17. Selezionare CONCORSI DI AMMISSIONE E TEST DI INGRESSO

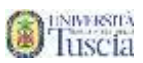

| * >                                             | 10 (P                          |                                                       |                      | TUSCIX |
|-------------------------------------------------|--------------------------------|-------------------------------------------------------|----------------------|--------|
| Home > Immatricolazioni                         | e Test d'Ingresso              | 11 AVA 1 1 1 - 11 8                                   |                      |        |
|                                                 | Cor                            | si di laurea trier                                    | nali e ciclo unico 👱 |        |
| Ê                                               | Þ                              | ?                                                     |                      |        |
| Concorsi di<br>ammissione e test di<br>ingresso | Domanda di<br>immatricolazione | Valutazione<br>preventiva della<br>carriera pregressa |                      |        |

# 18. Verrà presentato l'elenco delle date disponibili

| E 🐽 😥 🗰 🥵                                                                                                    | Tusci |
|----------------------------------------------------------------------------------------------------|-------|
| lome > Immatricolazioni e Test d'ingresso > Corsi di laurea triennali e ciclo unico                                                                                                    |       |
| Bandi per Doppio Titolo Triennale/Ciclo Unic                                                                                                    | :0 🛞  |
| Info                                                                                                    | )     |
| 2021-08-04 Ingegneria Industriale (L-9) e Design per l'Industria Sostenibile ed il Territorio (L-4)<br>Eorsi:<br>INGEGNERIA INDUSTRIALE.Design per l'Industria Sostenibile e il Territorio<br>Data:<br>04/06/2021<br>Terroine prenotazione:<br>02/06/2021 14:00:00                                                                                                    |       |
| 2021-08-04 macroarea economica<br>Corsi:<br>ECONOMIA AZIENOALE (sedi di Viterbo e Ervitavecchia)<br>Data:<br>ouroarzoza<br>Termine prenotazione:<br>iterpe/2021 14.0ppe                                                                                                    |       |
| 2021-08-04 macroarea scientifico-tecnologica<br>Corsi:<br>Soerze Natural: e Antoental, PIANIFICAZIONE E PROGETTAZIONE DEL PAESAGGIO E DELL'AMBIENTE (L-21),BIOTECNOLOGIE (L-<br>2),TECNOLOGIE ALIMENTARI ED ENOLOGICHE, SCIENZE AGRARIE E AMBIENTALI (L-25), SCIENZE DELLE FORESTE E DELLA NATURA (L-<br>25), SCIENZE DELLA MONTAGNA (L-25 Rieti), SCIENZE BIOLOGICHE AMBIENTALI (L-13 Civitavecciva), SCIENZE BIOLOGICHE (L-13)<br>Data: | C     |

19. Clicca sulla matita in corrispondenza della macroarea per la data a cui sei interessato

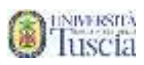

20. Seleziona il corso di laurea a cui sei interessato, se richiesto, dal menu a tendina

| cadi un corso tra quali alanca | Scelta dei co | orsi di studio |  |
|--------------------------------|---------------|----------------|--|
| Ordine scelta                  | Descrizione   | Curriculum     |  |
| < Seleziona il corso di studi  | >             |                |  |

21. Se non hai ancora conseguito il diploma seleziona la voce dedicata

|              | Diplomando                                                                                                    |
|--------------|----------------------------------------------------------------------------------------------------|
| 5e non s     | i ha ancora conseguito il diploma sarà possibile procedere senza inserirlo                                                   |
| 🗆 Non h      | io ancora conseguito il diploma, ma lo conseguirò entro i limiti imposti dal bando                                           |
| 23.<br>24. S | Se nella registrazione al portale non hai inserito i dati del diploma conseguito clicca su altre azioni /<br>aggiungi titolo |
|              | Estremi del titolo di accesso                                                                                                |
|              |                                                                                                    |

|                     | Estremi del titolo di accesso |                |
|---------------------|-------------------------------|----------------|
|                     |                               | •              |
|                     |                               | ALTRE AZIONI - |
|                     |                               |                |
| Informazioni titolo | Istituto                      |                |

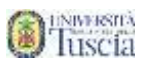

25. Compila tutti i campi in ordine (la selezione dei campi abilita i successivi)

|                                                          | Dati dell'istituto   |         |
|----------------------------------------------------------|----------------------|---------|
| 3 a 1990                                                 |                      |         |
| Provincia dell'istituto                                  |                      |         |
|                                                          |                      |         |
| Comune o stato estero                                    |                      |         |
|                                                          |                      |         |
|                                                          |                      |         |
| Denominazione istituto                                   |                      |         |
|                                                          |                      |         |
|                                                          |                      |         |
|                                                          |                      |         |
|                                                          |                      |         |
|                                                          | Informazioni titolo  |         |
|                                                          | Informazioni titolo  |         |
| enominazione titolo                                      | Informazioni (Stole) |         |
| lenominazione titolo                                     | Informazioni (Stole) |         |
| lenominazione titolo                                     | Informazioni Bitele  | r.      |
| lenomimazione titolo                                     | Informazioni titolo  |         |
| lenominazione titolo<br>nno scolastico                   | Informazioni titolo  | -       |
| renominazione titolo<br>nno sculastico<br>2016/2017      | Informazioni titolo  | -       |
| lenominazione titolo<br>nno scolastico<br>2016/2017      | Informazioni (Btole) | ा<br>() |
| lenominazione titolo<br>nno scutastico<br>2016/2017      | Informazioni titolo  |         |
| kenomimazione titolo<br>nno scolastico<br>2016/2017      | Informazioni titolo  | -       |
| tenomimazione titolo<br>nno scutastico<br>2016/2017<br>m | Informazioni titolo  | -       |

Dopo la compilazione premi su **Conferma**.

26. Indica se hai diritto ad ausilio

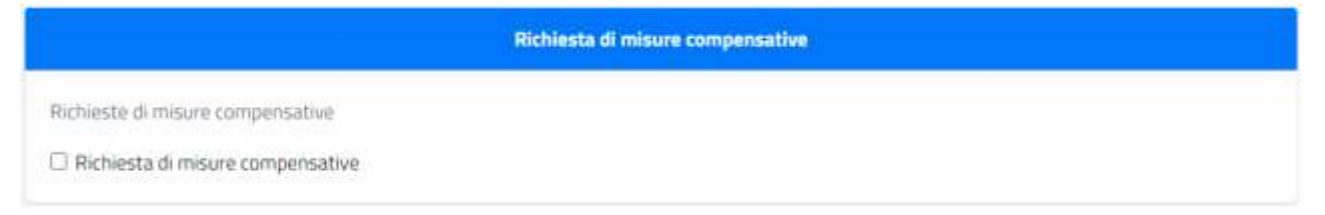

27. Clicca su Conferma

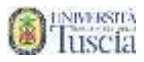

#### 28. Viene visualizzata una schermata che riepiloga i dati inseriti

Home > Immatricolazioni e Test d'ingresso > Corsi di laures triennali e cido unico

|   | Verifica la correttezza dei dati inseriti, una volta confermato non potrai più modificarli           |
|---|----------------------------------------------------------------------------------------------------|
| - | Riepilogo                                                                                            |
|   | Dichiaro di essere un diplomando                                                                     |
|   | Scelta n. 1                                                                                          |
|   | Struttura didattica. Dipartimento: DEIM - Dipartimento di Economia, Ingegneria, Società e<br>Impresa |
|   | Denominazione: INGEGNERIA INDUSTRIALE                                                                |
|   | Categoria amministrativa. N/D                                                                        |

#### cliccare su conferma

- 29. Il sistema dà conferma dell'avvenuta prenotazione
- 30. Clicca su Invia in mail o su download ricevuta
- 31. Identifica l'e-mail ricevuta da segreterie@unitus.it con oggetto Prenotazione...
- 32. Stampa l'allegato e portalo con te il giorno del test con un documento di riconoscimento

Per eventuali problemi tecnici in merito alla compilazione alla registrazione e alla prenotazione dei test rivolgersi a <u>usia@unitus.it</u>.